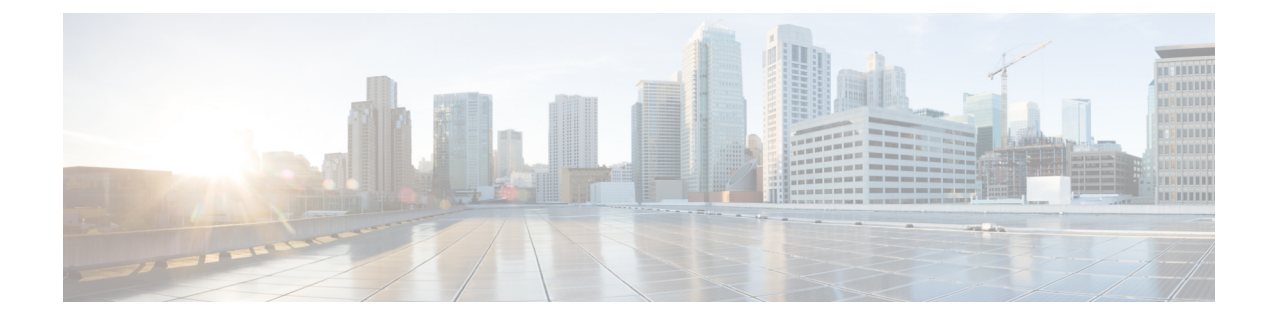

# **Install Cisco Crosswork Data Gateway**

This chapter contains the following topics:

- Install Cisco Crosswork Data Gateway, on page 1
- Crosswork Data Gateway Post-installation Tasks, on page 29
- Log in and Log out of Crosswork Data Gateway VM, on page 31
- Cisco Crosswork Data Gateway Authentication and Enrollment, on page 32
- Troubleshoot Crosswork Data Gateway Installation and Enrollment, on page 33

# **Install Cisco Crosswork Data Gateway**

This procedure can be used for installing the first Cisco Crosswork Data Gateway or for adding additional Cisco Crosswork Data Gateway VMs.

**Note** If you are re-deploying Cisco Crosswork Data Gateway with Cisco Crosswork, delete the previous Cisco Crosswork entry for auto-enrollment to work.

#### Cisco Crosswork Data Gateway Deployment and Set Up Workflow

To deploy and set up Crosswork Data Gateway VM for use with Cisco Crosswork, follows these steps:

- Choose the deployment type for Cisco Crosswork Data Gateway i.e., Standard or Extended. See Cisco Crosswork Data Gateway Requirements.
- 2. Install Cisco Crosswork Data Gateway on your preferred platform:

| VMware    | Install Cisco Crosswork Data Gateway Using vCenter vSphere Client, on page 12 |  |
|-----------|-------------------------------------------------------------------------------|--|
|           | Install Cisco Crosswork Data Gateway Via OVF<br>Tool, on page 18              |  |
| Cisco CSP | Install Cisco Crosswork Data Gateway on Cisco<br>CSP, on page 20              |  |

**3.** Set timezone on Cisco Crosswork Data Gateway VM. See Configure Timezone of the Crosswork Data Gateway VM, on page 29.

4. Verify Cisco Crosswork Data Gateway enrollment with Cisco Crosswork. See Cisco Crosswork Data Gateway Authentication and Enrollment, on page 32.

After verifying that the Cisco Crosswork Data Gateway has successfully enrolled with Cisco Crosswork, create a Cisco Crosswork Data Gateway pool and add the Cisco Crosswork Data Gateway VMs to the pool.

**Note** If you are going to have multiple Cisco Crosswork Data Gateways due to load or scale and/or you wish to leverage Cisco Data Gateway High Availability, it is recommended that you install all the Cisco Crosswork Data Gateway VMs and then add them to a Data Gateway pool.

## **Cisco Crosswork Data Gateway Parameters and Deployment Scenarios**

Before you begin installing the Crosswork Data Gateway, go through this section to read about the deployment parameters and possible deployment scenarios.

Crosswork Data Gateway supports either IPv4 or IPv6 for all interfaces. Cisco Crosswork does not support dual stack configurations. Therefore, plan ALL addresses for the environment as either IPv4 or IPv6.

During installation, Cisco Crosswork Data Gateway creates two default user accounts:

- Cisco Crosswork Data Gateway administrator, with the username, **dg-admin** and the password set during installation. The administrator uses this ID to log in and troubleshoot Cisco Crosswork Data Gateway.
- Cisco Crosswork Data Gateway operator, with the username, **dg-oper** and the password set during installation. The **dg-oper** user has permissions to perform all 'read' operations and limited 'action' commands.
- To know what operations an admin and operator can perform, see Section Supported User Roles in the Cisco Crosswork Infrastructure 4.1 and Applications Administration Guide.

The **dg-admin** and **dg-oper** user accounts are reserved usernames and cannot be changed. You can change the password from the console for both the accounts. See Section *Change Passphrase Cisco Crosswork Infrastructure 4.1 and Applications Administration Guide*. In case of lost or forgotten passwords, you have to create a new VM, destroy the current VM, and re-enroll the new VM with Cisco Crosswork.

In the following table:

<sup>\*</sup> Denotes the mandatory parameters. Other parameters are optional. You can choose them based on deployment scenario you require. We have explained deployment scenarios wherever applicable in the **Additional Information** column.

\*\* Denotes parameters that you can enter during install or address later using additional procedures.

#### Table 1: Cisco Crosswork Data Gateway Deployment Parameters and Scenarios

| Name             | Parameter | Description | Additional Information |
|------------------|-----------|-------------|------------------------|
| Host Information |           |             |                        |

| Name                  | Parameter   | Description                                                                                                    | Additional Information                                                                                                    |
|-----------------------|-------------|----------------------------------------------------------------------------------------------------|----------------------------------------------------------------------------------------------------|
| Hostname <sup>*</sup> | Hostname    | Name of the Cisco<br>Crosswork Data Gateway<br>VM specified as a fully<br>qualified domain name<br>(FQDN).                                                                                                    |                                                                                                    |
|                       |             | Note In larger<br>systems, you<br>are likely to<br>have more than<br>one Cisco<br>Crosswork<br>Data Gateway<br>VM. The<br>hostname<br>must,<br>therefore, be<br>unique and<br>created in a<br>way that<br>makes<br>identifying a<br>specific VM<br>easy. |                                                                                                    |
| Description*          | Description | A detailed description of<br>the Cisco Crosswork Data<br>Gateway.                                                                                                    |                                                                                                    |
| Label                 | Label       | Label used by Cisco<br>Crosswork to categorize<br>and group multiple Cisco<br>Crosswork Data<br>Gateways.                                                                                                    |                                                                                                    |
| Deployment            | Deployment  | Parameter that conveys<br>the controller type. For<br>On-premise installation,<br>choose either<br>onpremise-standard Or<br>onpremise-extended.<br>Default value is<br>onpremise-standard.                                                               | This parameter is<br>pre-defined for CSP<br>installation. You will need<br>to specify this value for<br>OVF tool installation. |

| Name              | Parameter    | Description                                                                                                    | Additional Information                                                                                                    |
|-------------------|--------------|----------------------------------------------------------------------------------------------------|----------------------------------------------------------------------------------------------------|
| Active vNICs*     | ActiveVnics  | Number of vNICs to use for sending traffic.                                                                                                    | You can choose to use<br>either 1, 2, or 3 vNICs as<br>per the following<br>combinations:                                                                                                    |
|                   |              |                                                                                                    | <ul> <li>Note If you use one vNIC on your Crosswork cluster, use only one interface on the Crosswork Data Gateway. If you use two vNICs on your Crosswork Cluster, then you can use two or three vNICs on the Crosswork Data Gateway.</li> <li>1 - sends all traffic through vNIC0.</li> <li>2 - sends management traffic through vNIC1.</li> <li>3 - sends management traffic through vNIC1.</li> <li>3 - sends management traffic through vNIC1, and Southbound data on vNIC2.</li> </ul> |
| AllowRFC8190<br>* | AllowRFC8190 | Automatically allow<br>addresses in an RFC 8190<br>range. Options are yes, no<br>or ask, where the initial<br>configuration scripts<br>prompts for confirmation.<br>The default value is yes. |                                                                                                    |

| Name                                   | Parameter      | Description                                                                                                    | Additional Information                                                                                                    |
|----------------------------------------|----------------|----------------------------------------------------------------------------------------------------|----------------------------------------------------------------------------------------------------|
| Private Key URI                        | DGCertKey      | SCP URI to private key<br>file for session key<br>signing. You can retrieve<br>this using SCP<br>(user@host:path/to/file).               | Cisco Crosswork uses<br>self-signed certificates for<br>handshake with Cisco<br>Crosswork Data Gateway.<br>These certificates are<br>generated at installation                          |
| Certificate File URI                   | DGCertChain    | SCP URI to PEM<br>formatted signing<br>certificate chain for this<br>VM. You can retrieve this<br>using SCP<br>(user@host:path/to/file). | However, if you want to<br>use third-party or your<br>own certificate files, then<br>enter these three<br>parameters.                                                                   |
| Certificate File and Key<br>Passphrase | DGCertChainPwd | SCP user passphrase to<br>retrieve the Cisco<br>Crosswork Data Gateway<br>PEM formatted certificate<br>file and private key.             | Certificate chains override<br>any preset or generated<br>certificates in the Cisco<br>Crosswork Data Gateway<br>VM and are given as an<br>SCP URI<br>(user:host:/path/to/file).        |
|                                        |                |                                                                                                    | Note The host with<br>the URI files<br>must be<br>reachable on<br>the network<br>(from the<br>vNIC0<br>interface via<br>SCP) and files<br>must be<br>present at the<br>time of install. |
| Data Disk Size                         | DGAppdataDisk  | Size in GB of a second<br>data disk. Default size is<br>5GB for Standard and<br>500GB for Extended.                                      |                                                                                                    |
| Passphrase                             | 1              | 1                                                                                                    | 1                                                                                                    |

| Name                                         | Parameter                                                         | Description                                                          | Additional Information                                                   |
|----------------------------------------------|-------------------------------------------------------------------|----------------------------------------------------------------------|--------------------------------------------------------------------------|
| dg-admin Passphrase*                         | dg-adminPassword                                                  | The password you have chosen for the dg-admin user.                  |                                                                          |
|                                              |                                                                   | Password must be 8-64 characters.                                    |                                                                          |
| dg-oper Passphrase*                          | dg-operPassword                                                   | The password you have chosen for the dg-oper user.                   |                                                                          |
|                                              |                                                                   | Password must be 8-64 characters.                                    |                                                                          |
| Interfaces                                   |                                                                   |                                                                      |                                                                          |
| Note You must select field and <b>vNIC</b> : | t either an IPv4 or IPv6 add<br><b>x IPv6 Method</b> field result | lress. Selecting <b>None</b> in bot<br>is in a non-functional deploy | h <b>vNICx IPv4 Method</b><br>/ment.                                     |
| vNICx IPv4 Address (V)                       | NIC0, VNIC1, and VNIC2                                            | based on the number of int                                           | erfaces you choose to use)                                               |
| vNICx IPv4 Method*                           | VnicxIPv4Method                                                   | Method by which the                                                  | The default value for                                                    |
| For example, the                             | For example, the                                                  | vNICx interface gets its                                             | Method is None.                                                          |
| parameter name for                           | parameter name for                                                | II v4 address.                                                       | If you choose to use IPv4                                                |
| vNIC0 is vNIC0 IPv4                          | vNIC0 is                                                          |                                                                      | address, select Method as                                                |
| Method.                                      | Vnic0IPv4Method.                                                  |                                                                      | Static and enter                                                         |
| vNICx IPv4 Address                           | VnicxIPv4Address                                                  | IPv4 address of the vNICx interface.                                 | Information in Address,<br>Netmask, Skip Gateway,<br>and Gateway fields. |
| vNICx IPv4 Netmask                           | VnicxIPv4Netmask                                                  | IPv4 netmask of the<br>vNICx interface in dotted<br>quad format.     |                                                                          |
| vNICx IPv4 Skip                              | VnicxIPv4SkipGateway                                              | Options are yes or no.                                               | -                                                                        |
| Gateway                                      |                                                                   | Selecting yes skips configuring a gateway.                           |                                                                          |
| vNICx IPv4 Gateway                           | VnicxIPv4Gateway                                                  | IPv4 address of the vNICx gateway.                                   |                                                                          |
| vNICx IPv6 Address (V)                       | NIC0, VNIC1, and VNIC2                                            | based on the number of int                                           | erfaces you choose to use)                                               |

| Name                                                                                               | Parameter                                                                         | Description                                                                                                    | Additional Information                                                                                                   |
|----------------------------------------------------------------------------------------------------|-----------------------------------------------------------------------------------|----------------------------------------------------------------------------------------------------|----------------------------------------------------------------------------------------------------|
| vNICx IPv6 Method <sup>*</sup><br>For example, the<br>parameter for vNIC0 is<br>vNIC0 IPv6 Method. | VnicxIPv6Method<br>For example, the<br>parameter for vNICO is<br>Vnic0IPv6Method. | Method by which the<br>vNICx interface gets its<br>IPv6 address.                                                                                              | The default value for<br><b>Method</b> is <b>None</b> .<br>If you choose to use IPv6<br>address, select <b>Method</b> as |
| vNICx IPv6 Address                                                                                 | VnicxIPv6Address                                                                  | IPv6 address of the vNICx interface.                                                                                                    | information in Address,<br>Netmask, Skip Gateway,                                                                        |
| vNICx IPv6 Netmask                                                                                 | VnicxIPv6Netmask                                                                  | IPv6 prefix of the vNICx interface.                                                                                                    | and Gateway fields.                                                                                                    |
| vNICx IPv6 Skip<br>Gateway                                                                         | VnicxIPv6SkipGateway                                                              | Options are yes or no.<br>Selecting yes skips<br>configuring a gateway.                                                                                       |                                                                                                    |
| vNICx IPv6 Gateway                                                                                 | VnicxIPv6Gateway                                                                  | IPv6 address of the vNICx gateway.                                                                                                    |                                                                                                    |
| DNS Servers                                                                                        | I                                                                                 | 1                                                                                                    |                                                                                                    |
| DNS Address*                                                                                       | DNS                                                                               | Space-delimited list of<br>IPv4/IPv6 addresses of<br>the DNS server accessible<br>from the management<br>interface.                                           |                                                                                                    |
| DNS Search Domain <sup>*</sup>                                                                     | Domain                                                                            | DNS search domain                                                                                                    |                                                                                                    |
| DNS Security Extensions<br>*                                                                       | DNSSEC                                                                            | Options are False, True,<br>Allow-Downgrade. The<br>default value is False.<br>Select True to use DNS<br>security extensions.                                 |                                                                                                    |
| DNS over TLS*                                                                                      | DNSTLS                                                                            | Options are False, True,<br>and Opportunistic. The<br>default value is False.<br>Select True to use DNS<br>over TLS.                                          |                                                                                                    |
| Multicast DNS <sup>*</sup>                                                                         | mDNS                                                                              | Options are False, True<br>and Resolve. The default<br>value is False. Select True<br>to use multicast DNS.                                                   | If you choose Resolve,<br>only resolution support is<br>enabled. Responding is<br>disabled.                              |
| Link-Local Multicast<br>Name Resolution <sup>*</sup>                                               | LLMNR                                                                             | Options are False, True,<br>Opportunistic and<br>Resolve. By default, this<br>is set to False. Select True<br>to use link-local multicast<br>name resolution. | If you choose Resolve,<br>only resolution support is<br>enabled. Responding is<br>disabled.                              |

| Name                         | Parameter     | Description                                                                                                    | Additional Information                                                                                                    |
|------------------------------|---------------|----------------------------------------------------------------------------------------------------|----------------------------------------------------------------------------------------------------|
| NTPv4 Servers                |               | l                                                                                                    | 1                                                                                                    |
| NTPv4 Servers*               | NTP           | NTPv4 server list. Enter<br>space-delimited list of<br>IPv4/IPv6 addresses or<br>hostnames of the NTPv4<br>servers accessible from<br>the management interface. | You must enter a value<br>here, such as pool.ntp.org.<br>NTP server is critical for<br>time synchronization<br>between Crosswork Data<br>Gateway VM, Crosswork,<br>and devices. Using a<br>non-functional or dummy<br>address may cause issues<br>when Cisco Crosswork<br>and Crosswork Data<br>Gateway try to<br>communicate with each<br>other. If you are not using<br>an NTP server, ensure that<br>time gap between<br>Crosswork Data Gateway<br>and Crosswork is not<br>more than 10 minutes.<br>Else, Crosswork Data<br>Gateway fails to connect. |
| Use NTPv4<br>Authentication  | NTPAuth       | Select Yes to use NTPv4 authentication.                                                                                                    |                                                                                                    |
| NTPv4 Keys                   | NTPKey        | Key IDs to map to the<br>server list. Enter<br>space-delimited list of<br>Key IDs.                                                                              |                                                                                                    |
| NTPv4 Key File URI           | NTPKeyFile    | SCP URI to the chrony key file.                                                                                                    |                                                                                                    |
| NTPv4 Key File<br>Passphrase | NTPKeyFilePwd | Password of SCP URI to the chrony key file.                                                                                                    |                                                                                                    |
| Remote Syslog Server         |               |                                                                                                    | 1                                                                                                    |

| Name                                     | Parameter          | Description                                                                                                    | Additional Information                                                                                                    |
|------------------------------------------|--------------------|----------------------------------------------------------------------------------------------------|----------------------------------------------------------------------------------------------------|
| Use Remote Syslog<br>Server <sup>*</sup> | UseRemoteSyslog    | Select Yes to send syslog messages to a remote host.                                                                                                    | Configuring an external syslog server sends                                                                                                    |
| Syslog Server Address                    | SyslogAddress      | IPv4 or IPv6 address of a<br>syslog server accessible<br>from the management<br>interface.<br><b>Note</b> If you are<br>using an IPv6<br>address,<br>surround the<br>address with<br>square<br>brackets<br>([1::1]). | service events<br>(CLI/MDT/SNMP/gNMI)<br>to the external syslog<br>server. Otherwise, they<br>are logged only to the<br>Cisco Crosswork Data<br>Gateway VM.<br>If you want to use an<br>external syslog server,<br>specify these seven<br>settings.<br>Note The host with<br>the URI files |
| Syslog Server Port                       | SyslogPort         | Port number of the syslog server.                                                                                                    | must be<br>reachable on<br>the network                                                                                                    |
| Syslog Server Protocol                   | SyslogProtocol     | Use UDP or TCP when<br>sending syslog. Default<br>value is UDP.                                                                                                    | (from vNIC0<br>interface via<br>SCP) and files<br>must be                                                                                                    |
| Use Syslog over TLS?                     | SyslogTLS          | Select Yes to use TLS to encrypt syslog traffic.                                                                                                    | present at the time of install.                                                                                                    |
| Syslog TLS Peer Name                     | SyslogPeerName     | Syslog server hostname<br>exactly as entered in the<br>server certificate<br>SubjectAltName or<br>subject common name.                                                                                               | -                                                                                                    |
| Syslog Root Certificate<br>File URI      | SyslogCertChain    | PEM formatted root cert<br>of syslog server retrieved<br>using SCP.                                                                                                    |                                                                                                    |
| Syslog Certificate File<br>Passphrase    | SyslogCertChainPwd | Password of SCP user to retrieve Syslog certificate chain.                                                                                                    |                                                                                                    |
| Remote Auditd Server                     | ·                  |                                                                                                    | ·                                                                                                    |

| Name                                        | Parameter               | Description                                                                                                    | Additional Information                                                                                                    |
|---------------------------------------------|-------------------------|----------------------------------------------------------------------------------------------------|----------------------------------------------------------------------------------------------------|
| Use Remote Auditd<br>Server <sup>*</sup>    | UseRemoteAuditd         | Select Yes to send Auditd message to a remote host                                                                                                    | If desired, you can<br>configure an external                                                                                                    |
| Auditd Server Address                       | AuditdAddress           | Hostname, IPv4, or IPv6<br>address of an optional<br>Auditd server                                                                                                    | send Cisco Crosswork<br>Data Gateway VM change<br>audit notifications.                                                                                                    |
| Auditd Server Port                          | AuditdPort              | Port number of an optional Auditd server.                                                                                                    | Specify these three<br>settings to use an external<br>Auditd server.                                                                                                    |
| Controller and Proxy Se                     | ttings                  |                                                                                                    |                                                                                                    |
| Crosswork Controller IP*                    | ControllerIP            | The Virtual IP address or<br>the hostname of Cisco<br>Crosswork Cluster.                                                                                                    | This is required if you are<br>providing a controller<br>signing certificate file                                                                                                    |
|                                             |                         | Note If you are<br>using an IPv6<br>address, it<br>must be<br>surrounded by<br>square<br>brackets<br>([1::1]).                                                                                                    | URI.                                                                                                    |
| Crosswork Controller<br>Port <sup>*</sup>   | ControllerPort          | Port of the Cisco<br>Crosswork controller.<br>The default port is 30607                                                                                                    |                                                                                                    |
| Controller Signing<br>Certificate File URI* | ControllerSignCertChain | PEM formatted root cert<br>of Cisco Crosswork to<br>validate signing certs<br>retrived using SCP. Cisco<br>Crosswork generates the<br>PEM file and is available<br>at the following location:<br>cw-admin@ <crosswork_vm_<br>Management_IP_Address&gt;<br/>:/home/cw-admin/controller.pem</crosswork_vm_<br> | Crosswork Data Gateway<br>requires the Controller<br>Signing Certificate File to<br>become functional.<br>If you specify these<br>parameters during the<br>installation, the certificate<br>file is imported once<br>Crosswork Data Gateway<br>boots up for the first time.<br>If you do not specify these<br>parameters during<br>installation, then import<br>the certificate file<br>manually by following the<br>procedure Import<br>Controller Signing<br>Certificate File, on page<br>35. |

| Name                                                   | Parameter              | Description                                                                                       | Additional Information                                                       |
|--------------------------------------------------------|------------------------|---------------------------------------------------------------------------------------------------|------------------------------------------------------------------------------|
| Controller SSL/TLS<br>Certificate File URI             | ControllerTlsCertChain | Cisco Crosswork<br>Controller PEM formatted<br>SSL/TLS certificate file<br>retrieved using SCP.   |                                                                              |
| Controller Certificate File<br>Passphrase <sup>*</sup> | ControllerCertChainPwd | Password of SCP user<br>(cw-admin) to retrieve<br>Cisco Crosswork<br>certificate chain.           |                                                                              |
| Proxy Server URL                                       | ProxyURL               | URL of management network proxy server.                                                           | Crosswork Data Gateway<br>must connect to the<br>Internet via TLS, and a     |
| Proxy Server Bypass List                               | ProxyBypass            | Space-delimited list of<br>subnets and domains that<br>should not be sent to the<br>proxy server. | proxy server may be<br>required if it is not present<br>in your environment. |
| Authenticated Proxy<br>Username                        | ProxyUsername          | Username for<br>authenticated proxy<br>servers.                                                   | server, specify these parameters.                                            |
| Authenticated Proxy<br>Passphrase                      | ProxyPassphrase        | Passphrase for<br>authenticated proxy<br>servers.                                                 |                                                                              |
| HTTPS Proxy SSL/TLS<br>Certificate File URI            | ProxyCertChain         | HTTPS proxy PEM<br>formatted SSL/TLS<br>certificate file retrieved<br>using SCP.                  |                                                                              |
| HTTPS Proxy SSL/TLS<br>Certificate File Passphrase     | ProxyCertChainPwd      | Password of SCP user to retrieve proxy certificate chain.                                         |                                                                              |
| Collector Listening Port                               | S                      | 1                                                                                                 | The default port values                                                      |
| SNMP trap port <sup>**</sup>                           | PortSNMPTrap           | SNMP trap port. The default port is 1062.                                                         | during install or changed<br>later from the Interactive                      |
| Syslog UDP port**                                      | PortSyslogUDP          | Syslog UDP port. The default port is 9514.                                                        | Menu ( Change Current<br>System Settings > c<br>Configure Collector          |
| Syslog TCP port <sup>**</sup>                          | PortSyslogTCP          | Syslog TCP port. The default port is 9898.                                                        | Server Port) of the<br>Crosswork Data Gateway<br>VM.                         |
| Syslog TLS port <sup>**</sup>                          | PortSyslogTLS          | Syslog TLS port. The default port is 6514.                                                        |                                                                              |

**Note** If you are not using the default SCP port 22, you can specify the port as a part of the SCP command. For example,

-P55 user@host:path/to/file

Where 55 is a custom port.

## Install Cisco Crosswork Data Gateway Using vCenter vSphere Client

Follow the steps to install Cisco Crosswork Data Gateway using vCenter vSphere Client:

Note The example images shown are only of Cisco Crosswork Data Gateway On-Premise Standard deployment. Step 1 Download the Cisco Crosswork Data Gateway 2.0 image file from cisco.com (\*.ova). Warning The default VM ware vCenter deployment timeout is 15 minutes. If the time taken to fill the OVF template exceeds 15 minutes, vCenter times out and you will have to start over again. To prevent this, it is recommended that you plan for the installation by having the necessary parameters and requirements ready. Refer to the Table #unique\_36 unique\_36\_Connect\_42\_table\_m3h\_vtb\_p4b. Step 2 Connect to vCenter vSphere Client. Then select Actions > Deploy OVF Template Step 3 The VMware **Deploy OVF Template** wizard appears and highlights the first step, **1 Select template**. a) Click **Browse** to navigate to the location where you downloaded the OVA image file and select it. Once selected, the filename is displayed in the window. Step 4 Click Next to go to 2 Select name and location, as shown in the following figure. a) Enter a name for the VM you are creating. b) In the **Select a location for the virtual machine** list, choose the datacenter under which the VM will reside.

| 1 Select an OVF template<br>2 Select a name and folder | Select a name and fold<br>Specify a unique name | er<br>and target location |        |      |      |
|--------------------------------------------------------|-------------------------------------------------|---------------------------|--------|------|------|
| 3 Select a compute resource<br>4 Review details        | Virtual machine name:                           | Crosswork Data Gateway 1  |        |      | _    |
| 5 Select storage                                       |                                                 |                           |        |      |      |
| 6 Ready to complete                                    | Select a location for the                       | e virtual machine.        |        |      |      |
|                                                        | ∨ 🗗 rcdn5-spm-vc-0                              | 1.cisco.com               |        |      |      |
|                                                        | > 📑 Cisco-CX-Lab                                | )                         |        |      |      |
|                                                        | > 📑 rcdn5-spm-d                                 | c-01                      |        |      |      |
|                                                        | > 📑 rcdn5-spm-d                                 | c-02                      |        |      |      |
|                                                        | > 📑 RTP                                         |                           |        |      |      |
|                                                        |                                                 |                           |        |      |      |
|                                                        |                                                 |                           |        |      |      |
|                                                        |                                                 |                           |        |      |      |
|                                                        |                                                 |                           |        |      |      |
|                                                        |                                                 |                           |        |      |      |
|                                                        |                                                 |                           |        |      |      |
|                                                        |                                                 |                           |        |      |      |
|                                                        |                                                 |                           |        |      |      |
|                                                        |                                                 |                           |        |      |      |
|                                                        |                                                 |                           |        |      |      |
|                                                        |                                                 |                           |        |      |      |
|                                                        |                                                 |                           |        |      |      |
|                                                        |                                                 |                           |        |      |      |
|                                                        | L                                               |                           |        |      |      |
|                                                        |                                                 |                           | CANCEL | ВАСК | NEXT |

- Step 5 Click Next to go to 3 Select a resource. Choose the VM's host.
- Step 6Click Next. The VMware vCenter Server validates the OVA. Network speed will determine how long validation takes.<br/>When the validation is complete, the wizard moves to 4 Review details. Review the OVA's information and then click<br/>Next.Next.

Take a moment to review the OVF template you are deploying.

- **Note** This information is gathered from the OVF and cannot be modified.
- Step 7 Click Next to go to 5 accept license agreements. Review the End User License Agreement and click Accept.
- **Step 8** Click **Next** to go to **6 Select configuration**, as shown in the following figure. Select the type of configuration you want i.e., either **Crosswork On-Premise Standard** or **Crosswork On-Premise Extended**.
  - **Note** You must choose **Crosswork On-Premise Extended** if you plan to use Crossowork Data Gateway with Crosswork Health Insights.

| <ul><li>1 Select an OVF template</li><li>2 Select a name and folder</li></ul>                                                    | Configuration<br>Select a deployment configuration |                                                        |
|----------------------------------------------------------------------------------------------------|----------------------------------------------------|--------------------------------------------------------|
| <ul> <li>3 Select a compute resource</li> <li>4 Review details</li> <li>5 License agreements</li> <li>6 Configuration</li> </ul> | Crosswork Cloud Crosswork On-Premise Standard      | Description<br>8 CPU; 32GB RAM; 1-3<br>NICs; 55GB Disk |
| 7 Select storage<br>8 Select networks<br>9 Customize template<br>10 Ready to complete                                            | Crosswork On-Premise Extended                      |                                                        |
|                                                                                                    | 3 Items                                            |                                                        |
|                                                                                                    | CAN                                                | CEL BACK NEXT                                          |

- Step 9 Click Next to go to 7 Select storage, as shown in the following figure.
  - a) Cisco recommends that you select **Thick provision lazy zeroed** from the **Select virtual disk format** drop-down list.
  - b) From the **Datastores** table, choose the datastore you want to use and review its properties to ensure there is enough available storage.

| <ul> <li>Select an OVF te</li> </ul>  | emplate Select s   | torage                                                  |                 |                    |             |     |  |  |  |
|---------------------------------------|--------------------|---------------------------------------------------------|-----------------|--------------------|-------------|-----|--|--|--|
| <ul> <li>2 Select a name a</li> </ul> | nd folder Select t | Select the storage for the configuration and disk files |                 |                    |             |     |  |  |  |
| <ul> <li>3 Select a comput</li> </ul> | te resource        |                                                         |                 |                    |             |     |  |  |  |
| <ul> <li>4 Review details</li> </ul>  | Encr               | ypt this virtual machin                                 | e (Requires Key | Management Serve   | r)          |     |  |  |  |
| <ul> <li>5 License agreem</li> </ul>  | ents Soloct v      | irtual dick format:                                     |                 | Thick Provision La | TV Zorood   |     |  |  |  |
| ✓ 6 Configuration                     | Select v           | intual disk format.                                     |                 |                    | zy zeroeu 🔍 |     |  |  |  |
| 7 Select storage                      | VM Stor            | age Policy:                                             |                 | Datast             | ore Default | ~   |  |  |  |
| 8 Select networks                     | 5 Name             |                                                         | Capacity        | Provisioned        | Free        | Тур |  |  |  |
| 9 Customize temp                      | plate 📃 Lo         | ocal Datastore                                          | 2.45 TB         | 1.19 TB            | 1.46 TB     | VM  |  |  |  |
|                                       |                    |                                                         |                 |                    |             |     |  |  |  |
|                                       |                    |                                                         |                 |                    |             |     |  |  |  |
|                                       | Compat             | ibility                                                 |                 |                    |             |     |  |  |  |
|                                       | Compat             | ibility<br>mpatibility checks succ                      | ceeded.         |                    |             |     |  |  |  |

- **Step 10** Click **Next** to go to **8 Select networks**, as shown in the following figure. In the dropdown table at the top of the page, choose the appropriate destination network for each source network, **vNIC2**, **vNIC1**, and **vNIC0** respectively.
  - **Note** Starting with **vNIC0**, select a destination network for vNICs that will be used and leave unused vNICs set to the default value.

| ✓ 1 Select an OVF template                     | Select networks              |                   |                     |          |
|------------------------------------------------|------------------------------|-------------------|---------------------|----------|
| <ul> <li>2 Select a name and folder</li> </ul> | Select a destination network | for each source n | etwork.             |          |
| ✓ 3 Select a compute resource                  | Source Network               | ~                 | Dectination Network | ~        |
| <ul> <li>4 Review details</li> </ul>           | Source Network               | T                 | Destination Network | T        |
| ✓ 5 License agreements                         | VNIC2                        |                   | Crosswork-Devices   |          |
| ✓ 6 Configuration                              | vNIC1                        |                   | Crosswork-Internal  | <u> </u> |
| ✓ 7 Select storage                             | vNIC0                        |                   | VM Network          | ~        |
| 8 Select networks                              |                              |                   |                     | 3 items  |
| 9 Customize template                           |                              |                   |                     |          |
| 10 Ready to complete                           | IP Allocation Settings       |                   |                     |          |
|                                                | IP allocation:               | Stat              | ic - Manual         |          |
|                                                | IP protocol:                 | IPv4              | 1                   |          |
|                                                |                              |                   |                     |          |
|                                                |                              |                   |                     |          |
|                                                |                              |                   |                     |          |
|                                                |                              |                   |                     |          |
|                                                |                              |                   |                     |          |

| CANCEL | ВАСК | NEXT |  |
|--------|------|------|--|
|        |      |      |  |

**Step 11** Click **Next** to go to **9 Customize template**, with the **Host Information Settings** already expanded. Enter the information for the parameters as explained in *Table* #unique\_36 unique\_36\_Connect\_42\_table\_m3h\_vtb\_p4b.

| Deploy OVF lempla | te |
|-------------------|----|
|-------------------|----|

| 1 Select an OVF template    | <ul> <li>V 01. Host Information</li> </ul> | 9 settings                                              |        |
|-----------------------------|--------------------------------------------|---------------------------------------------------------|--------|
| 2 Select a name and folder  | a. Hostname *                              | Please enter the server's hostname (dg.localdoma        | ain)   |
| 3 Select a compute resource |                                            | CDG 1                                                   |        |
| 4 Review details            |                                            | 656_1                                                   |        |
| 5 License agreements        | b. Description *                           |                                                         |        |
| 6 Configuration             |                                            |                                                         |        |
| 7 Select storage            | Please enter a short, user friendly de     | scription for display in the Crosswork Controller       |        |
| 8 Select networks           | CDG 1                                      |                                                         |        |
| 9 Customize template        |                                            |                                                         | _      |
| 10 Ready to complete        | c. Crosswork Data Gateway                  |                                                         |        |
|                             | Label                                      |                                                         |        |
|                             | An optional freeform label used by th      | e Crosswork Controller to categorize and group          |        |
|                             | multiple DG instances                      |                                                         |        |
|                             | Crease work Data Cataway                   |                                                         |        |
|                             |                                            |                                                         |        |
|                             | d. Active vNICs                            |                                                         |        |
|                             | Please select the number of vNICs to       | use for sending traffic. "1" sends all traffic on vNICO | ). "2" |
|                             | sends management traffic on vNICO          | and all data traffic on vNIC1. "3" sends management     |        |
|                             | traffic on vNICO, northbound data on       | vNIC1, and southbound data on vNIC2.                    |        |
|                             | ✓ 1                                        |                                                         |        |
|                             | 2                                          |                                                         |        |
|                             | 3 llow Usable RFC 8190                     |                                                         |        |
|                             | Addrassas?                                 |                                                         |        |
|                             |                                            | CANCEL BACK                                             | NEXT   |
|                             |                                            |                                                         |        |

- Step 12 Click Next to go to 10 Ready to complete. Review your settings and then click Finish if you are ready to begin deployment.
- **Step 13** Wait for the deployment to finish before continuing. To check the deployment status:
  - a) Open the vCenter vSphere client.
  - b) In the **Recent Tasks** tab for the host VM, view the status for the **Deploy OVF template** and **Import OVF package** jobs.

Wait for the deployment status to become 100%. You can now proceed to power on the VM.

**Step 14** Once the deployment status is 100%, power on the VM to complete the deployment process. Expand the host's entry so you can click the VM and then choose **Actions** > **Power** > **Power On**, as shown in the following figure:

| 0              | Actions - cw-vm-137 |   |            |  |
|----------------|---------------------|---|------------|--|
| ummary Monitor | Power               |   | Power On   |  |
|                | Guest OS            | × | Power Off  |  |
| Powered Off    | Snapshots           | ٠ | 00 Suspend |  |
| VM Hardware    | VM Policies         | • | _ ^        |  |
| CDU            | Template            |   |            |  |

Wait for at least 5 minutes for the VM to come up and then login via vCenter or SSH as explained below.

**Warning** Changing the VM's network settings in vCenter may have significant unintended consequences, including but not limited to the loss of static routes and connectivity. The settings have been validated to provide the best network performance and any changes are done at your own risk.

#### What to do next

Login to Cisco Crosswork Data Gateway VM Via vCenter:

- 1. Locate the VM in vCenter and then right click and select Open Console.
- 2. Enter username (dg-admin or dg-oper as per the role assigned to you) and the corresponding password (the one that you created during installation process) and press Enter.

After you login, the Crossway Data Gateway should present you with the welcome screen and options menu indicating that the installation completed successfully. Log out and proceed with the post-installation tasks explained in the next section.

### Install Cisco Crosswork Data Gateway Via OVF Tool

You can modify mandatory/optional parameters in the command/script as per your requirement and run the OVF Tool. Refer *Table* #unique\_36 unique\_36 Connect\_42 table\_m3h\_vtb\_p4b.

Below is a sample if you plan to run the OVF tool with a script:

#!/usr/bin/env bash

```
# robot.ova path
REOT OA FAIH https://engci-maen.cisco.com/artifactory/cdp-grop/build/2.0.0 dg200 7 2021-03-31 18-00-00/image/ow-ra-dg-2.0.0-7-IESIONY-20210331.ove"
```

```
VM_NAME="dg-32"
DM="thin"
Deployment="onpremise-standard"
```

ActiveVnics="3"

```
Hostname="dg-32.cisco.com"
VnicOIPv4Address="172.23.213.32"
VnicOIPv4Gateway="172.23.213.1"
VnicOIPv4Netmask="255.255.255.0"
VnicOIPv4Method="Static"
VnicIIPv4Address="32.32.32.32"
VnicIIPv4Gateway="32.32.32.1"
VnicIIPv4Netmask="255.255.255.0"
VnicIIPv4Method="Static"
```

```
DNS="171.70.168.183"
NTP="ntp.esl.cisco.com"
Domain="cisco.com"
```

```
ControllerIP="172.23.213.10"
ControllerPort="30607"
ControllerSignCertChain="cw-admin@172.23.213.10:/home/cw-admin/controller.pem"
ControllerCertChainPwd="Cwork123!"
```

```
Description="Description for Cisco Crosswork Data Gateway for 32" Label="Label for Cisco Crosswork Data Gateway dq-32"
```

```
dg adminPassword="cisco123"
dg operPassword="cisco123"
ProxyUsername="cisco"
ProxyPassphrase="cisco123"
SyslogAddress="127.0.0.1"
SyslogPort=514
SyslogProtocol="UDP"
SyslogTLS=False
SyslogPeerName="combo-46.cisco.com"
SyslogCertChain="root@172.23.213.46:/root/stproxy/proxycert/CA.pem"
SyslogCertChainPwd="cisco123"
# Please replace this information according to your vcenter setup
VCENTER_LOGIN="administrator%40vsphere.local:Vtsisco%40123%21@172.23.213.21"
VCENTER PATH="DC1/host/172.23.213.8"
DS="datastore1 (5)"
ovftool --acceptAllEulas --X:injectOvfEnv --skipManifestCheck --overwrite --noSSLVerify
--powerOffTarget --powerOn \
--allowExtraConfig --extraConfig:firmware=efi --extraConfig:uefi.secureBoot.enabled=true \
--datastore="$DS" --diskMode="$DM" \
--name=VM NAME \
--net:"vNIC0=VM Network" \
--net:"vNIC1=DPortGroupVC-2"
--net:"vNIC2=DPortGroupVC-1" \
--deploymentOption=$Deployment \
--prop:"ControllerIP=$ControllerIP" \
--prop:"ControllerPort=$ControllerPort" \
--prop:"ControllerSignCertChain=$ControllerSignCertChain" \
--prop:"ControllerCertChainPwd=$ControllerCertChainPwd" \
--prop:"Hostname=$Hostname" \
--prop:"Description=$Description" \
--prop:"Label=$Label" \
--prop:"ActiveVnics=$ActiveVnics" \
--prop:"Vnic0IPv4Address=$Vnic0IPv4Address"
--prop:"Vnic0IPv4Gateway=$Vnic0IPv4Gateway"
                                             \
--prop:"Vnic0IPv4Netmask=$Vnic0IPv4Netmask" \
--prop:"Vnic0IPv4Method=$Vnic0IPv4Method" \
--prop:"Vnic1IPv4Address=$Vnic1IPv4Address" \
--prop:"Vnic1IPv4Gateway=$Vnic1IPv4Gateway" \
--prop:"Vnic1IPv4Netmask=$Vnic1IPv4Netmask" \
--prop:"Vnic1IPv4Method=$Vnic1IPv4Method" \
--prop:"DNS=$DNS" \
--prop:"NTP=$NTP" \
--prop:"dg-adminPassword=$dg_adminPassword" \
--prop:"dg-operPassword=$dg operPassword" \
--prop:"Domain=$Domain" $ROBOT OVA PATH "vi://$VCENTER LOGIN/$VCENTER PATH"
```

- **Step 1** Open a command prompt.
- **Step 2** Navigate to the location where you installed the OVF Tool.
- **Step 3** Run the OVF Tool in one of the following ways:
  - a) Using the command

The command contains the location of the source OVF file and location of the vmx file that will be created as a result of executing the command:

ovftool <location of source ovf file> <location of vmx file>

#### For example,

```
ovftool --acceptAllEulas --skipManifestCheck --X:injectOvfEnv -ds="datastore130-2"
--deploymentOption="onpremise-standard" --diskMode="thin" --prop:"ControllerIP=<controller-ip>"
--prop:"ControllerPort=30607" --prop:"ControllerSignCertChain=<location of controller.pem file>"
--prop:"ControllerCertChainPwd=<password>" --overwrite --powerOffTarget --powerOn
--noSSLVerify --allowExtraConfig --extraConfig:firmware=efi
--extraConfig:uefi.secureBoot.enabled=true --name="cdg147.cisco.com"
--prop:"Hostname=cdg147.cisco.com" --prop:"Description=CDG Base VM for Automation"
--net:"vNICO=VM Network" --prop:"VnicOIPv4Method=Static"
--prop:"Vnic0IPv4Address=<vNIC 0 IPv4 address>" --prop:"Vnic0IPv4Netmask=<vNIC0 IPv4 netmask>"
--prop:"Vnic0IPv4Gateway=<vNIC 0 IPv4 gateway>" --net:"vNIC1=DPG991"
--prop:"Vnic1IPv4Method=Static" --prop:"Vnic1IPv4Address=<vNIC1 IPv4 address>"
--prop:"Vnic1IPv4Netmask=<vNIC1 IPv4 netmask>" --prop:"Vnic1IPv4Gateway=<vNIC1 IPv4 gateway>"
--net:"vNIC2=DPG999" --prop:"dg-adminPassword=<password>"
--prop:"dg-operPassword=<password>" --prop:"DNS=<DNS address>"
--prop:"NTP=<NTP>"
--prop:"Domain=cisco.com" <image download url> vi://<username>:<password>'@<IP address>/DC/host/<IP
address>
```

#### b) Using the script

If you want to execute the script thast you have created containing the command and arguments, run the following command:

root@cxcloudctrl:/opt# ./cdgovfdeployVM197

Once the VM powers up, log into the VM. See Login into Crosswork Data Gateway VM. After you login, the Crossway Data Gateway should present you with the welcome screen and options menu indicating that the installation completed successfully. Log out and proceed with the post-installation tasks explained in the next section.

### Install Cisco Crosswork Data Gateway on Cisco CSP

Follow the steps to install Cisco Crosswork Data Gateway on Cisco CSP:

#### Step 1 Download the Cisco Crosswork Data Gateway gcow2 package:

- a) Download Cisco Crosswork Data Gateway qcow2 package from cisco.com to your local machine or a location on your local network that is accessible to your Cisco CSP. For the purpose of these instructions, we will use the package name "cw-na-dg-2.0.0-18-release-qcow2-pkg.tar.gz".
- b) Unzip the gcow2 package with the following command:

tar -xvf cw-na-dg-2.0.0-18-release-qcow2-pkg.tar.gz

The content of the qcow2 package is unzipped to a new directory (e.g. cw-na-dg-2.0.0-18-release-qcow2).

This new directory will contain the Cisco Crosswork Data Gateway qcow2 build (e.g. **cw-na-dg-2.0.0-18-release-20210409.tar.gz**) and other files necessary to validate the build.

#### **Step 2** (optional) Verify the Cisco Crosswork Data Gateway qcow2 package:

- a) Navigate to the directory created in the previous step.
- b) Use the following command to verify the signature of the build:

**Note** The machine where the script is being run needs HTTP access to cisco.com. Please contact Cisco Customer Experience team if access to cisco.com is not possible due to security restrictions, or if you did not get a successful verification message after running the script.

```
python cisco_x509_verify_release.py -e <.cer file> -i <.tar.gz file> -s <.tar.gz.signature file>
-v dgst -sha512
```

**Note** The cisco\_x509\_verify\_release.py script is only compatible with python 2. Instead of using the provided script, you can also calculate and verify the md5 or SHA512 checksum of the file originally downloaded from Cisco against the checksum posted on Cisco.com.

#### **Step 3** Prepare Cisco Crosswork Data Gateway Service Image for upload to Cisco CSP:

a) The Cisco Crosswork Data Gateway gcow2 build is a tarball of the gcow2 and config.txt files. Unzip the .tar.gz (e.g. cw-na-dg-2.0.0-18-release-20210409.tar.gz) with the following command:

```
tar -xvf ccw-na-dg-2.0.0-18-release-20210409.tar.gz
```

b) Open the config.txt file and modify the parameters as per your installation requirements. See Section Cisco Crosswork Data Gateway Parameters and Deployment Scenarios, on page 2.

Following parameters have pre-defined values:

- Deployment
  - Use "Crosswork On-Premise" for Crosswork On-Premise.
- Profile
  - Use "Standard" for standard deployment.
  - Use "Extended" for extended deployment.

Below is an example of how the config.txt file looks like:

ActiveVnics=3 AllowRFC8190=Yes AuditdAddress= AuditdPort=60 ControllerCertChainPwd= ControllerIP=changeme ControllerPort=30607 ControllerSignCertChain= ControllerTlsCertChain= Deployment=Crosswork On-Premise Description=changeme DGAppdataDisk=5 DGCertChain= DGCertChainPwd= DGCertKey= DNS=changeme DNSSEC=False DNSTLS=False Domain=changeme EnrollmentPassphrase= EnrollmentURI= Hostname=changeme Label= LLMNR=False mDNS-False NTP=changeme

NTPAuth=False

NTPKev= NTPKeyFile= NTPKeyFilePwd= PortSNMPTrap=1062 PortSyslogTCP=9898 PortSyslogTLS=6514 PortSyslogUDP=9514 Profile=Standard ProxyBypass= ProxyCertChain= ProxyCertChainPwd= ProxyPassphrase= ProxyURL= ProxyUsername= SyslogAddress= SyslogCertChain= SyslogCertChainPwd= SyslogPeerName= SyslogPort=514 SyslogProtocol=UDP SyslogTLS=False UseRemoteAuditd=False UseRemoteSyslog=False Vnic0IPv4Address=0.0.0.0 Vnic0IPv4Gateway=0.0.0.1 VnicOTPv4Method=None Vnic0IPv4Netmask=0.0.0.0 Vnic0IPv4SkipGateway=False Vnic0IPv6Address=::0 Vnic0IPv6Gateway=::1 Vnic0IPv6Method=None Vnic0IPv6Netmask=64 Vnic0IPv6SkipGateway=False Vnic1IPv4Address=0.0.0.0 Vnic1IPv4Gateway=0.0.0.1 Vnic1IPv4Method=None Vnic1IPv4Netmask=0.0.0.0 Vnic1IPv4SkipGateway=False Vnic1IPv6Address=::0 Vnic1IPv6Gateway=::1 Vnic1IPv6Method=None Vnic1IPv6Netmask=64 Vnic1IPv6SkipGateway=False Vnic2IPv4Address=0.0.0.0 Vnic2IPv4Gateway=0.0.0.1 Vnic2IPv4Method=None Vnic2IPv4Netmask=0.0.0.0 Vnic2IPv4SkipGateway=False Vnic2IPv6Address=::0 Vnic2IPv6Gateway=::1 Vnic2IPv6Method=None Vnic2IPv6Netmask=64 Vnic2IPv6SkipGateway=False dg-adminPassword=changeme dg-operPassword=changeme

- Step 4 Upload Cisco Crosswork Data Gateway Service Image to Cisco CSP:
  - a) Log into the Cisco CSP.
  - b) Go to **Configuration** > **Repository**.
  - c) On the **Repository Files** page, Click  $\vdash$  button.

| cisco Versio      | oud Services Platfo | orm              | Dashboard    | Configuration Admini | stration Debug | admin I |
|-------------------|---------------------|------------------|--------------|----------------------|----------------|---------|
| Repository        | Files               |                  |              |                      |                |         |
| +                 |                     |                  |              |                      | Filter By      | Ø       |
| File Name         |                     | Added            | Size (Bytes) | Host Name            |                | Action  |
| system_setting.ya | ng                  | 2018-10-08 16:48 | 2606         | csp-2100-11          |                | 0       |

- d) Select an Upload Destination.
- e) Click Browse, navigate to the gcow2 file, click Open and then Upload.

Repeat this step to upload config.txt file.

| Cloud Services Platform |                       |                            | Dashboard | Configuration | Administration | Debug          | admin :      |
|-------------------------|-----------------------|----------------------------|-----------|---------------|----------------|----------------|--------------|
| Repository Files        |                       |                            |           |               |                |                |              |
|                         |                       | Upload New Repository File |           |               |                |                | ×            |
| Upload                  | I Destination:        | local                      | ~         |               |                |                |              |
|                         | • cw-na-dg-2.0.0-573- | -TESTONLY-20210104.qcow2   |           |               | 🖀 Browse       | , <b>)</b> ( ( | Upload       |
|                         |                       |                            |           |               |                | Crea           | te Day0 File |

After the file is uploaded, the file name and other relevant information are displayed in the Repository Files table.

#### **Step 5** Create Crosswork Data Gateway VM:

- a) Go to **Configuration** > **Services**.
- b) On the **Service** page, click + button.
- c) Check Create Service option.

The Create Service Template page is displayed.

| Service Templates |                   |             |                          |                    |                      |                    |               |   |
|-------------------|-------------------|-------------|--------------------------|--------------------|----------------------|--------------------|---------------|---|
|                   |                   |             | (                        | Create Service     | e Template           |                    |               | × |
|                   |                   |             |                          |                    |                      | * R                | equired Field |   |
|                   | Name: *           |             | dg2                      |                    |                      |                    |               |   |
|                   | Target Host Name: | •           | csp                      | 1                  |                      |                    | ~             |   |
|                   | Image Name: *     |             |                          |                    |                      |                    | ~             |   |
|                   |                   |             | File N                   | Name should not co | ntain any special ch | aracters or space. |               |   |
|                   | Number of Cores:  |             | 8<br>Available Corps: 12 |                    |                      |                    |               |   |
|                   | RAM (MB):         |             | 32768                    |                    |                      |                    |               |   |
|                   |                   |             | Availa                   | able RAM (MB): 643 | 139                  |                    |               |   |
|                   | Disk Space (GB):  |             | 50                       |                    |                      |                    |               |   |
|                   | Disk Type:        |             | OID                      | DE 💿 VIRTIO        |                      |                    |               |   |
|                   | Disk Storage: *   |             | 🖲 Lo                     | ocal () NFS        |                      |                    |               |   |
|                   | Description:      |             |                          |                    |                      |                    |               |   |
|                   | VNIC *            | VNIC *      |                          |                    |                      |                    |               |   |
|                   | vnic              | Admin Statu | IS                       | Vlan               | Vlan Type            | Network Name       | Action        |   |
|                   | 0                 | up          |                          |                    | access               | Eth0-2             | ¢             |   |
|                   | 1                 | up          |                          |                    | access               | Eth1-1             | ¢             |   |
|                   | 2                 | up          |                          |                    | access               | Eth1-2             | ¢             |   |

d) Enter the values for the following fields:

| Field            | Description                                                |
|------------------|------------------------------------------------------------|
| Name             | Name of the VM.                                            |
| Target Host Name | Choose the target host on which you want to deploy the VM. |
| Image Name       | Select the qcow2 image.                                    |

e) Click Day Zero Config.

| L.L. Claud Camina |                                             |                                                               |                              |
|-------------------|---------------------------------------------|---------------------------------------------------------------|------------------------------|
| CIOUCI SELVICE    | Day Zero Config                             |                                                               | Administration Debug admin : |
| Service           | Source File Name:<br>Destination File Name: | * Required Field                                              | ×                            |
|                   |                                             | Submit Cancel                                                 |                              |
|                   | Create Service      Create                  | 2 Service using Template                                      |                              |
|                   | Name: *                                     | cdg-standard                                                  |                              |
|                   | Target Host Name: *                         | csp1 🗸                                                        |                              |
|                   | Image Name: *                               | cw-na-dg-2.0.0-642-TESTONLY-20210213.qcow2                    |                              |
|                   | Day Zero Config                             | File Name should not contain any special characters or space. |                              |
|                   | Number of Cores:                            | 1<br>Available Cores: 20                                      |                              |
|                   | RAM (MB):                                   | 2048<br>Available RAM (MB): 241353                            |                              |
|                   | Resize Disk                                 |                                                               |                              |
|                   | Disk Space (GB):                            | 50                                                            |                              |
|                   | Disk Type:                                  |                                                               |                              |

In the Day Zero Config dialog box, do the following:

- 1. From the **Source File Name** drop-down list, select a day0 configuration file i.e., the config.txt file that you modifed and uploaded earlier.
- 2. In the **Destination File Name** field, specify the name of the day0 destination text file. This must always be "config.txt".
- 3. Click Submit.
- f) Enter the values for the following fields:

| Field           | Description     |
|-----------------|-----------------|
| Number of Cores | Standard: 8     |
|                 | Extended: 16    |
| RAM (MB)        | Standard: 32768 |
|                 | Extended: 98304 |

g) Click VNIC.

| Sou                 | rce File Name              | Destination File Name  | Action           |
|---------------------|----------------------------|------------------------|------------------|
| VNIC Configuration  |                            |                        |                  |
|                     |                            |                        | * Dequired Field |
| Name: *             | vnic0                      |                        | Required Field   |
| Interface Type:     | <ul> <li>Access</li> </ul> | Trunk O Passthrough    |                  |
| VLAN:               | range: 1-1000,             | 1025-4094              |                  |
| Model:              | ● Virtio O e               | 1000                   |                  |
| Network Type:       | 🔾 Internal 🛛 🧿             | External               |                  |
| Network Name: *     |                            |                        | ~                |
| Span Port (Select   | to enable TCP Dump for VNI | C)                     |                  |
| Admin Status:       | ● UP ○ Dov                 | m                      |                  |
| Bandwidth:          |                            |                        | ✓ (Mbps)         |
|                     |                            |                        |                  |
|                     |                            | (                      | Submit Cancel    |
|                     |                            |                        |                  |
| > Service Advance ( | Configuration              |                        |                  |
|                     |                            |                        |                  |
| HA Service Config   | uration                    |                        |                  |
|                     |                            |                        |                  |
|                     | (Deploy ) (Sa              | ve as Template) Cancel |                  |

In the VNIC Configuration dialog box, do the following:

Note The VNIC Name is set by default.

- 1. Select the Interface Type as Access.
- 2. Select the Model as Virtio.
- 3. Select the Network Type as External.
- 4. Select Network Name:

| For VNIC | Select |
|----------|--------|
| vnic0    | Eth0-1 |
| vnic1    | Eth1-1 |
| vnic2    | Eth1-2 |

- 5. Select Admin Status as UP.
- 6. Click Submit.
- 7. Repeat Steps i to vi for vNIC1 and vNIC2.

After you have added all three vNICs, the VNIC table will look like this:

| VNIC * |              |      |           |              |        |
|--------|--------------|------|-----------|--------------|--------|
| vnic   | Admin Status | Vlan | Vlan Type | Network Name | Action |
| 0      | up           |      | access    | Eth0-1       | ¢      |
| 1      | up           |      | access    | Eth1-1       | ¢      |
| 2      | up           |      | access    | Eth1-2       | ¢      |

 h) Expand the Service Advance Configuration and for Firmware, select uefi from the drop-down. Check the Secure Boot checkbox.

| Firmware:                   | uefi                         | ~ |
|-----------------------------|------------------------------|---|
| Secure Boot                 |                              |   |
| RNG Device                  |                              |   |
| Cache Mode:                 | none                         | ~ |
| Emulator Range:             |                              |   |
|                             | Max Emulator Range: 0-7      |   |
| VM Health Monitoring Config | guration                     |   |
| Status:                     | disabled                     | ~ |
| VNF Management IP:          | VNF Management IP x.x.x.x    |   |
| VNF Group:                  | default-vnf-group            | ~ |
| VNC Port:                   | VNC Port Range : 8721 - 8784 |   |
| VNC Password                |                              |   |
| viito i ussitoru.           |                              |   |

i) Click Storage.

In the Storage Configuration dialog box, do the following:

| ✓ Servic          | e Advance Configuration       |                         |                  | - |
|-------------------|-------------------------------|-------------------------|------------------|---|
| Storage Configura | ation                         |                         |                  |   |
|                   |                               |                         | * Required Field |   |
| Name: *           | Storage                       | 1                       |                  |   |
| Device T          | ype: <ul> <li>Disk</li> </ul> | ⊖ CDROM                 |                  |   |
| Location          | local                         |                         | ~                |   |
| Disk Typ          | e: O IDE                      | VIRTIO                  |                  |   |
| Format:           | O RAW                         | QCOW2                   |                  |   |
| Mount             | Image File as Disk            |                         |                  |   |
| Size (GE          | 5): *                         | ~I                      |                  |   |
|                   |                               |                         | Submit Cancel    |   |
| Confirm           | VNC Password:                 |                         |                  |   |
| (+) Sto           | rage                          |                         |                  |   |
| (+) Ser           | ial Port                      |                         |                  |   |
| □ HA Se           | rvice Configuration           |                         |                  |   |
|                   | Deploy                        | Save as Template Cancel |                  |   |

| Field | Description                                        |
|-------|----------------------------------------------------|
| Name  | Name of the storage. This is specified by default. |

| Field                     | Description                                                |
|---------------------------|------------------------------------------------------------|
| Device Type               | Select Disk.                                               |
| Location                  | Select local.                                              |
| Disk Type                 | Select VIRTIO.                                             |
| Format                    | Select QCOW2.                                              |
| Mount image file as disk? | Leave this unchecked.                                      |
| Size (GB)                 | Enter the disk size (5 for Standard and 500 for Extended.) |

When you are done with the storage configuration, click Submit.

j) Click **Deploy**.

| Cache Mode:                                           |                    | none                    |                     | ~      |
|-------------------------------------------------------|--------------------|-------------------------|---------------------|--------|
| Emulator Range                                        | e:                 |                         |                     |        |
|                                                       |                    | Max Emulator Range: 0-7 | 7                   |        |
| VM Health Mon                                         | itoring Configurat | lon                     |                     |        |
| Status:                                               |                    | disabled                |                     | ~      |
| VNF Managem                                           | ent IP:            | VNF Management IP x.    | х.х.х               |        |
| VNF Group:                                            |                    | default-vnf-group       |                     | ~      |
| VNC Port:                                             |                    | VNC Port Range : 8721   | - 8784              |        |
| VNC Password                                          | c.                 |                         |                     |        |
| Confirm VNC P                                         | assword:           |                         |                     |        |
| + Storage                                             | Storage Type       | Size (GE                | ) / Disk Image Name | Action |
| 1                                                     | disk (virtio)      | 5                       |                     | ¢      |
| <ul> <li>Serial Port</li> <li>HA Service C</li> </ul> | :<br>Configuration | sploy Save as Ter       | nplate) Cancel      | )      |

You will see a similar message once the service has successfully deployed. Click Close.

| Cloud Service | Service Creation.                       |                         |                                             |                  | Administration Debug admin |
|---------------|-----------------------------------------|-------------------------|---------------------------------------------|------------------|----------------------------|
| Service       | Service cdg-standard available on csp1. |                         |                                             |                  |                            |
|               |                                         |                         |                                             | L Close          |                            |
|               |                                         | Cre                     | eate Service                                |                  | ×                          |
|               |                                         |                         |                                             | * Required Field |                            |
|               | ⊖ Create Service ⊖ Cr                   | eate Service using Temp | plate                                       |                  |                            |
|               | Name: *                                 | cdg-standard            |                                             |                  |                            |
|               | Target Host Name: *                     | csp1                    |                                             | ~                |                            |
|               | Image Name: *                           | cw-na-dg-2.0.0          | 0-642-TESTONLY-20210213.qcow2               | ~                |                            |
|               | Day Zero Config                         |                         | lid not contain any special characters or s |                  |                            |
|               | Source                                  | File Name               | Destination File Name                       | Action           |                            |
|               | 1 config.tx                             |                         | config.txt                                  | ٥.               |                            |
|               | First Day Zero File Volum               | e ID:                   |                                             |                  |                            |
|               | Day Zero File Format:                   | ISO 9660                |                                             | Ŷ                |                            |
|               |                                         |                         |                                             |                  |                            |

#### **Step 6** Deploy Cisco Crosswork Data Gateway service:

- a) Go to **Configuration** > **Services**.
- b) In the **Services** table, click the console icon under **Console** column for the Cisco Crosswork Data Gateway service you created above.

|      |                   |           |                                                          |               | H                 | A Group Tagging Filte | ву     | G       |
|------|-------------------|-----------|----------------------------------------------------------|---------------|-------------------|-----------------------|--------|---------|
| ower | Name              | Host Name | Image                                                    | Management IP | Monitoring Status | State                 | Action | Console |
| b    | cdg-standard      | csp1      | cw-na-dg-2.0.0-642-TESTONLY-20210213.qcow2               |               | vm_unmonitored    | deployed              | ¢      |         |
| Ŀ    | crosswork-csp-vm1 | csp1      | cw-na-platform-4.0.0-296-develop-<br>210214_rootfs.qcow2 | 172.23.208.34 | vm_unmonitored    | deployed              | ¢      | ₽-      |
| IJ   | crosswork-csp-vm2 | csp2      | cw-na-platform-4.0.0-296-develop-<br>210214_rootfs.qcow2 | 172.23.208.35 | vm_unmonitored    | deployed              | ٥      | >       |
| IJ   | crosswork-csp-vm3 | csp3      | cw-na-platform-4.0.0-296-develop-<br>210214_rootfs.qcow2 | 172.23.208.36 | vm_unmonitored    | deployed              | ¢      | ۶       |
|      |                   |           |                                                          |               |                   |                       |        |         |
|      |                   |           |                                                          |               |                   |                       |        |         |

c) The noVNC window opens. Click Connect option in the top right corner.

| noVNC ready: native WebSockets, canvas rendering | * 🖵       |
|--------------------------------------------------|-----------|
|                                                  |           |
|                                                  | Host:     |
|                                                  | Port:     |
|                                                  | Password: |
|                                                  | Connect   |
|                                                  |           |
|                                                  |           |
|                                                  |           |
|                                                  |           |
|                                                  |           |
|                                                  |           |
|                                                  |           |
|                                                  |           |
|                                                  |           |
|                                                  |           |
|                                                  |           |
|                                                  |           |
|                                                  |           |

d) Once the Cisco Crosswork Data Gateway service connects, enter username and password.

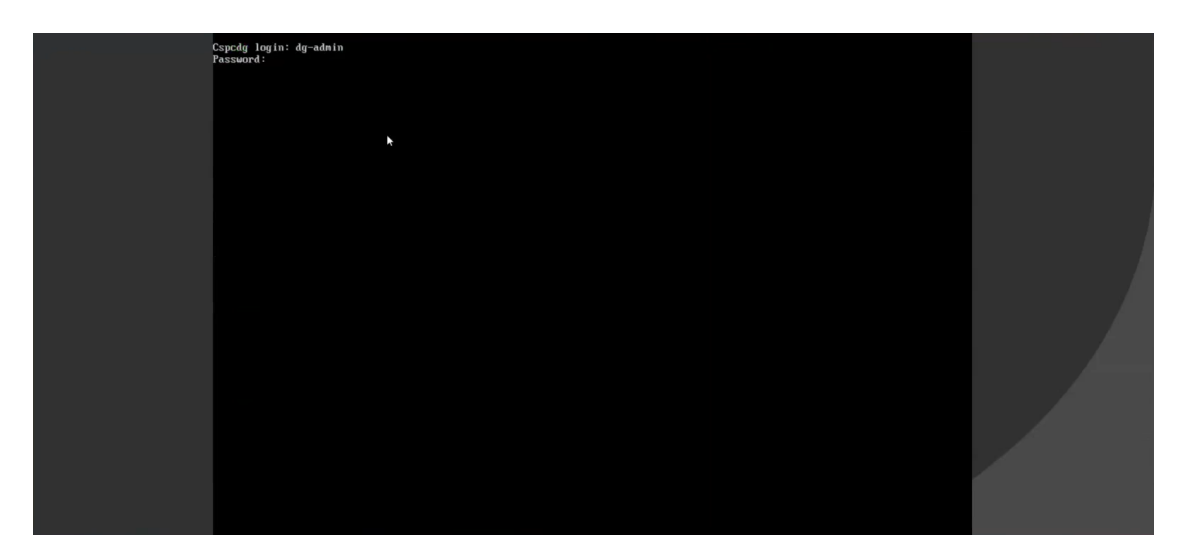

The Cisco Crosswork Data Gateway console is available.

After you login, the Crossway Data Gateway should present you with the welcome screen and options menu indicating that the installation completed successfully.

# **Crosswork Data Gateway Post-installation Tasks**

After installing Cisco Crosswork Data Gateway, configure the timezone and log out of the Croosswork Data Gateway VM.

- Configure Timezone of the Crosswork Data Gateway VM, on page 29
- Log Out of Crosswork Data Gateway VM, on page 32

## Configure Timezone of the Crosswork Data Gateway VM

The Crosswork Data Gateway VM first launches with default timezone as UTC. Update the timezone with your geographical area so that all Crosswork Data Gateway processes (including the showtech logs) reflect the timestamp corresponding to the location you have chosen.

- Step 1 In Crosswork Data Gateway VM interactive menu, select Change Current System Settings.
- Step 2 Select 9 Timezone.
- **Step 3** Select the geographic area in which you live.

| Configuring tzdata<br>Please select the geographic area in which you live. Subsequent<br>configuration questions will narrow this down by presenting a list of |                                                                                                    |  |  |  |
|----------------------------------------------------------------------------------------------------|----------------------------------------------------------------------------------------------------|--|--|--|
| cities, representing the time zones in which they are located.<br>Geographic area:                                                                             |                                                                                                    |  |  |  |
|                                                                                                    | Asia<br>Atlantic Ocean<br>Europe<br>Indian Ocean<br>Pacific Ocean<br>System V timezones<br>US<br>None of the above |  |  |  |
| <0k>                                                                                                    | <cancel></cancel>                                                                                                  |  |  |  |

**Step 4** Select the city or region corresponding to your timezone.

| Please select the cit<br>Time zone: | Configuring<br>y or region con                                                                                                    | tzdata ⊨<br>rresponding                                | to your | time | zone. |
|-------------------------------------|----------------------------------------------------------------------------------------------------|--------------------------------------------------------|---------|------|-------|
|                                     | Alaska<br>Aleutian<br>Arizona<br>Central<br>Eastern<br>Hawaii<br>Starke County (<br>Michigan<br>Mountain<br>Pacific Ocean<br>Samoa | (Indiana)                                              |         |      |       |
| <0k>                                |                                                                                                    | <canc< td=""><td>el&gt;</td><td></td><td></td></canc<> | el>     |      |       |

**Step 5** Select **OK** to save the settings.

- **Step 6** Reboot the Crosswork Data Gateway VM so that all processes pick up the new timezone.
- **Step 7** Log out of the Crosswork Data Gateway VM.

# Log in and Log out of Crosswork Data Gateway VM

You can log into the Crosswork Data Gateway VM in one of the following ways:

- Access Crosswork Data Gateway VM from SSH, on page 31
- Access Crosswork Data Gateway Through vCenter, on page 31
- Access Crosswork Data Gateway Through Cisco CSP, on page 32

To log out of the Crosswork Data Gateway VM:

• Log Out of Crosswork Data Gateway VM, on page 32

### Access Crosswork Data Gateway VM from SSH

The SSH process is protected from brute force attacks by blocking the client IP after a number of login failures. Failures such as incorrect username or password, connection disconnect, or algorithm mismatch are counted against the IP. Up to 4 failures within a 20 minute window will cause the client IP to be blocked for at least 7 minutes. Continuing to accumulate failures will cause the blocked time to be increased. Each client IP is tracked separately.

Follow these steps to login to the Cisco Crosswork Data Gateway VM from SSH.

**Step 1** From your work station with network access to the Cisco Crosswork Data Gateway management IP, run the following command:

ssh <username>@<ManagementNetworkIP>

where ManagementNetworkIP is the management network IP address.

For example,

To login as adminstrator user: ssh dg-admin@<ManagementNetworkIP>

To login as operator user: ssh dg-oper@<ManagementNetworkIP>

The Crosswork Data Gateway flash screen opens prompting for password.

**Step 2** Input the corresponding password (the one that you created during installation process) and press **Enter**.

If you are unable to access the Cisco Crosswork Data Gateway VM, there is an issue with your network configuration settings. From the console check the network settings. If they are incorrect, it is best to delete the Cisco Crosswork Data Gateway VM and re-install with the correct network settings.

## Access Crosswork Data Gateway Through vCenter

Follow these steps to log in via vCenter:

**Step 1** Locate the VM in vCenter and then right click and select **Open Console**.

The Crosswork Data Gateway console comes up.

**Step 2** Enter username (dg-admin or dg-oper as per the role assigned to you) and the corresponding password (the one that you created during installation process) and press **Enter**.

## Access Crosswork Data Gateway Through Cisco CSP

Follow the steps to launch Crosswork Data Gateway on Cisco CSP:

- **Step 1** Log into your Cisco CSP.
- **Step 2** Go to **Configuration** > **Services**. The **Service** table shows the current status of services.
- **Step 3** Find your Crosswork Data Gateway service in the **Service Name** column.

Click on the Console icon under Console column to launch the service.

**Step 4** In the Crosswork Data Gateway login prompt, enter your username and password and press **Enter**. Crosswork Data Gateway interactive menu is displayed.

### Log Out of Crosswork Data Gateway VM

To log out, select option I Logout from the Main Menu and press Enter or click OK.

# **Cisco Crosswork Data Gateway Authentication and Enrollment**

Once the Crosswork Data Gateway is installed, it identifies itself and enrolls with Cisco Crosswork automatically. Cisco Crosswork then instantiates a new Crosswork Data Gateway instance in its database and waits for a "first-sign-of-life" from the Crosswork Data Gateway VM.

After the connectivity is established, the Crosswork Data Gateway instance confirms the identity of the controller application (Cisco Crosswork) and offers its own proof of identity via signed certificates. Cisco Crosswork Data Gateway then downloads the configuration files and functional images (collection profiles) from Cisco Crosswork.

To verify if the Crosswork Data Gateway VM has enrolled successfully with Cisco Crosswork:

- 1. Log into the Cisco Crosswork UI. See Log into the Cisco Crosswork UI.
- 2. Navigate to Administration > Data Gateway Management.
- 3. Click on Virtual Machines tab.

All the Cisco Crosswork Data Gateway VMs that have successfully enrolled with Cisco Crosswork are displayed here.

Newly installed Crosswork Data Gateway VMs have the **Operational State** as "Degraded". After enrolling successfully with Cisco Crosswork, the **Operational State** changes to **Not Ready**. While it depends on the bandwidth between the Crosswork Data Gateway VMs and Cisco Crosswork, this operation typically takes less than 5 minutes.

**Note** Cisco Crosswork Data Gateway VMs that were previously onboarded and still have the **Operational State** as **Degraded** need to be investigated. Contact Cisco Customer Experience team for assistance.

| / Administration / Dat | ta Gateway Manage | ement                |                       |                       |          |                |                     |             |            |
|------------------------|-------------------|----------------------|-----------------------|-----------------------|----------|----------------|---------------------|-------------|------------|
| Data Gateways          | e Pools           | Virtual Machines     |                       |                       |          |                |                     |             |            |
| Virtual Machine        | es                |                      |                       |                       |          |                |                     | т           | otal 2 🔿 🌣 |
|                        |                   |                      |                       |                       |          |                |                     |             | T          |
| Operational State      | Admin State       | Virtual Machine Name | IPv4 Mgmt. IP Address | IPv6 Mgmt. IP Address | Role     | Outage History | ⑦ Data Gateway Name | Pool Name   | Actions    |
|                        |                   |                      |                       |                       |          |                |                     |             |            |
| 🕜 Up                   | 🕜 Up              | cdg-110.cisco.c (j)  | 192.168.5.110         | -                     | Assigned |                | epnm-1              | epnm        |            |
| 🕜 Up                   | 🕜 Up              | cdg-111.cisco.c (j)  | 192.168.5.111         | -                     | Assigned |                | ha-pool-111-1       | ha-pool-111 | -          |
|                        |                   |                      |                       |                       |          |                |                     |             |            |

Click the Refresh icon in the **Virtual Machines** pane to refresh the pane and reflect the latest **Operational State** of the Crosswork Data Gateway VMs.

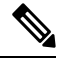

**Note** Crosswork Data Gateway VMs that have the **Role** as **Unassigned** must be assigned to a pool before they can used. A Cisco Crosswork Data Gateway VM is your physical Crosswork Data Gateway. You cannot attach or detach devices to it. Devices can be attached only to a Cisco Crosswork Data Gateway pool.

# Troubleshoot Crosswork Data Gateway Installation and Enrollment

If Crosswork Data Gateway fails to auto-enroll with Cisco Crosswork, you can collect Crosswork Data Gateway showtech (**Main menu** > **5 Troubleshooting** > **Run show-tech**) and check for the reason in controller-gateway logs. If there are session establishment/certificate related issues, ensure that the controller.pem certificate is uploaded using the interactive menu.

The following table lists common problems that might be experienced while installing or enrolling Crosswork Data Gateway, and provides approaches to identifying the source of the problem and solving it.

#### Table 2: Troubleshooting the Installation/Enrollment

| Issue                                                        | Action |  |  |
|--------------------------------------------------------------|--------|--|--|
| 1. Cannot enroll Crosswork Data Gateway with Cisco Crosswork |        |  |  |

| Issue                                                                                                    | Action                                                                                                    |
|----------------------------------------------------------------------------------------------------|----------------------------------------------------------------------------------------------------|
| Crosswork Data Gateway cannot be enrolled with<br>Cisco Crosswork due to an NTP issue, i.e., there is a<br>clock-drift between the two.                                                                                                    | <ol> <li>Log into the Crosswork Data Gateway VM.</li> <li>From the main menu, go to 5 Troubleshooting &gt;<br/>Run show-tech.</li> </ol>                                                                                                    |
| The clock-drift might be with either Crosswork Data<br>Gateway or Cisco Crosswork.<br>Also, on the NTP servers for Cisco Crosswork and<br>Crosswork Data Gateway, the initial time is set to the<br>ESXi server. For this reason, the ESXi server must<br>also have NTP configured.<br>Sync the clock time on the host and retry. | Enter the destination to save the tarball containing<br>logs and vitals and click <b>OK</b> .<br>In the show-tech logs (in file session.log at location<br>/cdg/logs/components/controller-gateway/session.log),<br>if you see the error UNAUTHENTICATED: invalid<br>certificate. reason: x509: certificate has<br>expired or is not yet valid, then there is a<br>clock-drift between Crosswork Data Gateway and<br>Cisco Crosswork.<br>3. From the main menu, go to <b>3 Change Current</b><br><b>System Settings</b> > <b>1 Configure NTP</b> .<br>Configure NTP to sync with the clock time on the<br>Cisco Crosswork server and try re-enrolling<br>Crosswork Data Gateway. |
| 2. Crosswork Data Gateway remains in degraded as "Could not collect vitals"                                                                                                    | state for more than 10 minutes with reason stated                                                                                                    |
| Crosswork Data Gateway remains in degraded state<br>for more than 10 minutes with reason stated as "Could<br>not collect vitals" due to certificate errors.                                                                                                    | <ol> <li>Log into the Crosswork Data Gateway VM.</li> <li>From the main menu, select 5 Troubleshooting &gt;<br/>Run show-tech.</li> </ol>                                                                                                    |
|                                                                                                    | Enter the destination to save the tarball containing logs and vitals and click <b>OK</b> .                                                                                                    |
|                                                                                                    | In the show-tech logs (in file gateway.log at location /cdg/logs/components/controller-gateway/gateway.log), if you see certificate errors, then re-upload the Controller Signing Certificate, as explained in the steps below:                                                                                                    |
|                                                                                                    | 1. From the main menu, select <b>3 Change Current</b><br>System Settings > 7 Import Certification.                                                                                                    |
|                                                                                                    | 2. From the <b>Import Certificates</b> menu, select <b>1</b><br><b>Controller Signing Certificate File</b> and click <b>OK</b> .                                                                                                    |
| 2. Cussements Data Cotomer remains in dama dat                                                                                                    | 3. Enter the SCP URI for the certificate file and click OK.                                                                                                    |

**3.** Crosswork Data Gateway remains in degraded state for more than 10 minutes with reason stated as "gRPC connection cannot be established"

| Issue                                                                                                    | Action                                                                                                    |  |  |
|----------------------------------------------------------------------------------------------------|----------------------------------------------------------------------------------------------------|--|--|
| Crosswork Data Gateway remains in degraded state<br>for more than 10 minutes with reason stated as "gRPC | 1. Re-upload the certificate file as explained in the troubleshooting scenario <b>2.</b> above.                                                                                                    |  |  |
| connection cannot be established" due to certificate errors.                                             | 2. Reboot the Crosswork Data Gateway VM following the steps below:                                                                                                    |  |  |
|                                                                                                    | a. From the main menu, select <b>5 Troubleshooting</b> and click <b>OK</b> .                                                                                                    |  |  |
|                                                                                                    | b. From the Troubleshooting menu, select <b>7 Reboot VM</b> and click <b>OK</b> .                                                                                                    |  |  |
|                                                                                                    | c. Once the reboot is complete, check if the Crosswork<br>Data Gateway's operational status is <b>Up</b> .                                                                                                    |  |  |
| Crosswork Data Gateway goes into Error state                                                             | Check the vNIC values in the OVF template in case of vCenter and config.txt in case of Cisco CSP.                                                                                                    |  |  |
| Crosswork Data Gateway enrollment with 1 NIC<br>Cisco Crosswork fails                                    | Check the vNIC values in the OVF template in case<br>of vCenter and config.txt in case of Cisco CSP. If<br>ActiveVnics property is missing for 1 NIC and 2 NIC,<br>Crosswork Data Gateway tries to deploy 3 NICs by<br>default.                                                 |  |  |
|                                                                                                    | Due to this, Crosswork Data Gateway enrollment with<br>1 NIC Cisco Crosswork fails post deployment with<br>error in gateway.log that Crosswork Data Gateway<br>expected 1 NIC, but it is not 1 NIC.                                                                             |  |  |
| Crosswork Data Gateway deploys standard profile<br>instead of extended                                   | Check the deploymentoption property in the OVF<br>template in case of vCenter and config.txt in case of<br>Cisco CSP. If "deploymentoption" property<br>mismatches or does not exist for extended profile<br>template, then Crosswork Data Gateway deploys<br>standard profile. |  |  |

## **Import Controller Signing Certificate File**

The Controller Certificate file is automatically imported after the VM boots. You will need to perform this step manually for the following reasons:

- You have not specified **Controller Signing Certificate File URI** under the **Controller Settings** during installation.
- Cisco Crosswork was upgraded and you need to authenticate and enroll Crosswork Data Gateway with Cisco Crosswork.

Follow these steps to import controller signing certificate file.

Step 1 From the Cisco Crosswork Data Gateway VM's Interactive Menu, select 3 Change Current System Settings.

The Change System Settings menu opens.

| Step 2 | Select 7 Import Certificate.                                                                                         |
|--------|----------------------------------------------------------------------------------------------------|
| Step 3 | From Import Certificates menu, select 1 Controller Signing Certificate File.                                         |
| Step 4 | Enter the SCP URI for the certificate file.                                                                          |
|        | An example URI is given below:                                                                                       |
|        | <pre>cw-admin@{server ip}:/home/cw-admin/controller.pem</pre>                                                        |
| Step 5 | Enter the SCP passphrase (the SCP user pasword).                                                                     |
|        | The certificate file is imported.                                                                                    |
| Step 6 | Verify that the certificate was installed successfully. SeeView the Controller Signing Certificate File, on page 36. |

# **View the Controller Signing Certificate File**

Follow the steps to view the signing certificate.

- Step 1 From the Crosswork Data Gateway VM's interactive menu, select 2 Show System Settings.
- Step 2 From the Show Current System Settings menu, select 7 Certificates.
- **Step 3** Select 2 Controller Signing Certificate File.

Crosswork Data Gateway displays the default certificate if no new certificate has been imported. Otherwise, it displays the new certificate if it was successfully imported.